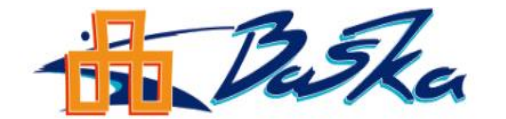

### TURISTIČKA ZAJEDNICA OPĆINE BAŠKA

www:visitbaska.hr

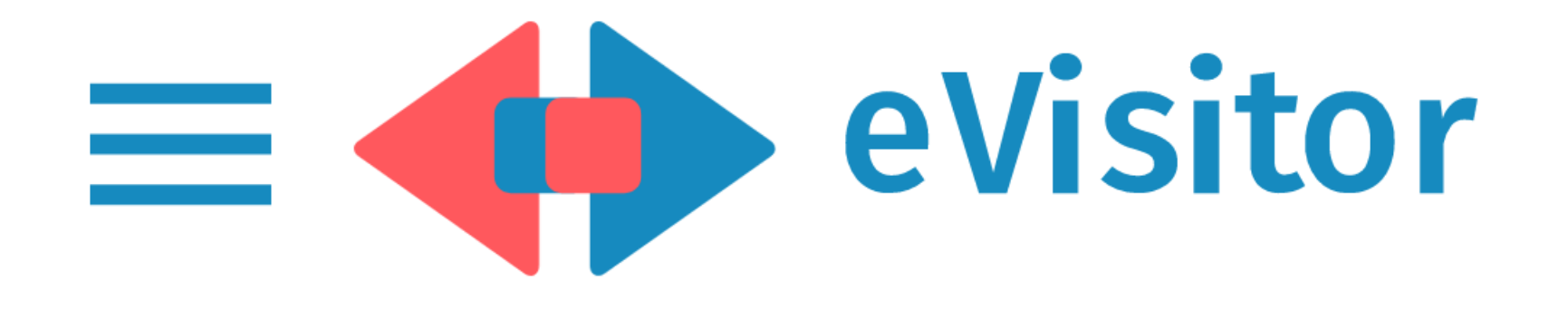

# UPUTE ZA PRIJAVU U SUSTAV eVisitor

Baška, 23.02.2022.

## Upute za prijavu u sustav eVisitor

- 1. U tražilicu na web-u upišite <u>www.evisitor.hr</u>
- 2. Upišite korisničko ime (OIB vlasnika) i lozinku, te zatim kliknite na gumb PRIJAVI SE

| e-Građani<br>Informacije i usluge |                                                                           | FIL<br>E-U | trirajte<br>Isluge | V PRIJAVA | Ø      | a       | AA |
|-----------------------------------|---------------------------------------------------------------------------|------------|--------------------|-----------|--------|---------|----|
|                                   | eVisitor<br>INFORMACIJSKI SUSTAV ZA PRIJAVU I ODJAVU TURISTA              |            |                    |           | Hrvats | ki (HR) | •  |
|                                   | Korisničko ime:<br>UPIŠITE KORISNIČKO IME (OIB VLASNIKA)                  |            |                    |           |        |         |    |
|                                   | Lozinka:<br>UPIŠITE LOZINKU - nalazi se na poleđini TAN liste             |            |                    |           |        |         |    |
|                                   | Prijavi se                                                                |            |                    |           |        |         |    |
|                                   | Prijavi se putem NIAS-a (e-Građani)                                       |            |                    |           |        |         |    |
|                                   | Zahtjev za otvaranje korisničkog računa                                   |            |                    |           |        |         |    |
|                                   | <u>Kontakti turističkih zajednica</u><br><u>Često postavljana pitanja</u> |            |                    |           |        |         |    |

3. Pri svakoj novoj prijavi u sustav e-Visitor sustav traži da upišete broj s TAN liste A-01, A-02...iz vaše tablice. Prvi put upisuje se broj sa pozicije A-1.

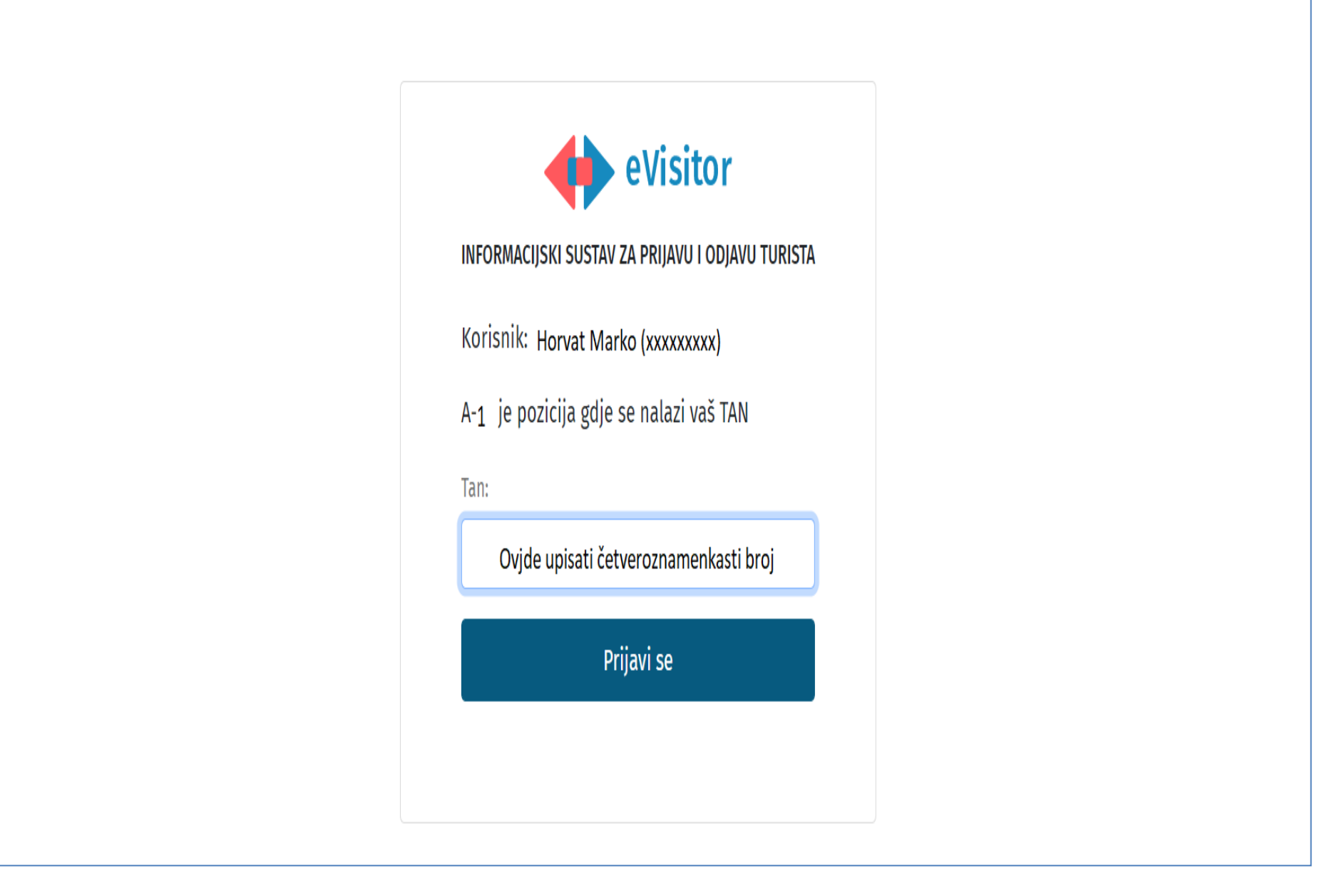

4. Na <u>POČETNOJ STRANICI</u> sustava eVisitor nalaze se informacije o događajima u okolici, trenutno zaduženje po osnovi TURISTIČKE PRISTOJBE. Ukoliko je iznos pozitivan broj (radi se o dugovanju, a ukoliko je negativan radi se o preplati)

| <b>■ (</b> ) eVisitor                             |                                                                                                    | <b>₽ € 8</b> 13077905320                                       |
|---------------------------------------------------|----------------------------------------------------------------------------------------------------|----------------------------------------------------------------|
| 💮 Početna                                         | Početna                                                                                                    | Srijeda, 23.2.2022.                                            |
| 🕂 Turisti 🗸 🗸                                     | Događanja u okolici                                                                                                    | Vremenska prognoza                                             |
| 혽 Izvještaji 🗸 🗸                                  | 1. Nacionalni park Plitvička jezera Zaleđena jezera i slapovi, staze prekrivene snijegom, prizori kao iz bajke. Ovaj najpoznatiji hrvatski nacionalni park                                                                                                    |                                                                |
| 🟛 Objekti 🗸 🗸                                     | idiličnim prizorima. Naravno, podijelite vaše fotografije i s nama koristeći oznaku [] 😯 🎔 G                                                                                                    | Z TBE                                                          |
| 💽 Financije 🗸 🗸                                   | Krećemo od Istre. Terra gastronomica. Zemlja boškarina, šparoga, istarskog pršuta Plovidbena ruta od Umaga preko Poreča do Rovinja obalom plave<br>Istre poslužit će ti da središ dojmove i usput ogladniš. Prva je stanica Rovinj. Za početak se pobrini za savršeno mjestom pod suncem. Pardon, savršeno<br>mjesto s kojeg puca pogled na crkvu sv. Eufemije. Neki [] 😯 🎔 G                                                                                                    | 4° 115°                                                        |
| Montakt                                           | Više od tisuću plaža na Jadranu zadovoljit će se sve ukuse, a ovdje ti sugeriramo nekoliko njih koje su stvorene za bezbrižan obiteljski odmor. Pritom                                                                                                    |                                                                |
| W Wiki                                            | ugostiteljskih objekt u kojem je moguće potražiti osvježenje, [] 😚 🎔 G                                                                                                    | /~   16*                                                       |
|                                                   | Njezina mediteranska prehrana nalazi se na UNESCO-vom Popisu nematerijalne baštine, a posjetitelje privlače jednostavni, prirodni i svježi proizvodi <b>v</b>                                                                                                    | 23.2.2022.DHMZ (meteo.hr)                                      |
|                                                   | Obavijesti TZ                                                                                                    | Stanje duga                                                    |
|                                                   | <ul> <li>BAT testiranja u Omišlju (12.01.2022-01.06.2022 )</li> <li>Testiranja se vrše u ustanovi SVILAlife, Ambulanta Adria Polimersa,Poje 1, Omišalj - (ex Dina) svakim danom od 07,00 do 21,00 sat. Cijena testiranja je 150,00 kn a rezultati su dostupni za 15 minuta. Nalaz je dostupan na hrvatskom, slovenskom, njemačkom, talijanskom i engleskom jeziku.email: krk@bat-hr.eu , tel 00385 91 611 9318[]</li> <li>Informativni obračun godišnjeg paušalnog iznosa turističke članarine za 2021. (01.01.2021-31.03.2022 )</li> <li>Turistička zajednica općine - Baška IBAN: HR9110010051700827154 Model i poziv na broj: HR67 13077905320 Ukupan iznos: 135.00 kn Rata 31.7.: 45.00 kn</li> </ul> | <b>0,00 kn</b><br><u>Uplatnica</u><br><u>Pregled dugovanja</u> |
| Opći uvjeti korištenja<br>Izjava o pristupačnosti | obračuna turističke članarine za osobe koje pružaju ugostiteljske usluge u domaćinstvu[]                                                                                                    |                                                                |
| O sustavu                                         |                                                                                                    |                                                                |
|                                                   |                                                                                                    |                                                                |

**5**. **Prijava TURISTA;** na lijevoj strani ekrana nalazi se rubrika <u>TURISTI (pod **PRIJAVA**</u>) otvara se obrazac za upis podataka iz osobnih dokumenata gosta). Ukoliko su gosti već boravili u vašem objektu moguće ih je pronaći pomoću gumba <u>PRONAĐI GOSTE</u>)

| = 🔶 eVisito               | r                                          |                                          |                           |  |  |  |  |
|---------------------------|--------------------------------------------|------------------------------------------|---------------------------|--|--|--|--|
| 🙆 Početna                 | Turisti - Prijava tu                       | ırista                                   |                           |  |  |  |  |
| A Turisti                 | ^                                          |                                          | ✓ Prijavi                 |  |  |  |  |
| Prijava turista           | Horvat Mar                                 | Odabrani obveznik:<br>Horvat Marko (OIB) |                           |  |  |  |  |
| Odjava turista            |                                            |                                          | 1. Prijava putem datoteke |  |  |  |  |
| Popis turista             | 1. turist                                  |                                          | × Odustani                |  |  |  |  |
| Poništavanje /<br>izmjena | Informacije o turist                       | Pronađi turiste                          |                           |  |  |  |  |
| 🔁 Izvještaji              | <b>~</b>                                   |                                          |                           |  |  |  |  |
| 🚘 Objekti                 | <ul> <li>Isprava o identitetu*:</li> </ul> | Odaberite vrstu isprave 👻                |                           |  |  |  |  |
| 💿 Financije               | Broj isprave*:                             | Broj isprave                             |                           |  |  |  |  |
| 🖂 Kontakt                 | Prezime*:                                  | Prezime                                  |                           |  |  |  |  |
| w Wiki                    | Ime*-                                      | Ime                                      |                           |  |  |  |  |
|                           |                                            |                                          |                           |  |  |  |  |
|                           | Spol*:                                     | Srednje ime<br>∩ Muški ∩ Ženski          |                           |  |  |  |  |
|                           | Država*:                                   | Odaberite državu                         |                           |  |  |  |  |
|                           | Grad*-                                     | Grad                                     |                           |  |  |  |  |
|                           |                                            |                                          |                           |  |  |  |  |
|                           | Auresa:                                    | Adresa                                   |                           |  |  |  |  |
|                           | Država rođenja*:                           | Odaberite državu                         |                           |  |  |  |  |
|                           | Grad rođenja:                              | Grad                                     |                           |  |  |  |  |
|                           | Datum rođenja*:                            | Datum rođenja 🗎                          |                           |  |  |  |  |
|                           | Državljanstvo*:                            | Odaberite državljanstvo 🔍                |                           |  |  |  |  |

- 5. FINANCIJE; na lijevoj strani ekrana nalazi se rubrika <u>FINANCIJE- Zaduženja</u> Ovdje su vidljiva zaduženja turističke pristojbe i turističke članarine:
  - za korisnike koji plaćaju paušalnu turističku pristojbu zaduženja su vidljiva od 01.06. tekuće godine,
  - za korisnike koji plaćaju turističku pristojbu po noćenju zaduženja su vidljiva 01. i 15. dana u mjesecu za proteklo razdoblje.

| <ul> <li>Izvještaji v</li> <li>Objekti v</li> </ul> | Odabrani obveznik:<br>HORVAT MA | ARKO                                                    |                                                 |                                                                |                          |       |                               |                   |
|-----------------------------------------------------|---------------------------------|---------------------------------------------------------|-------------------------------------------------|----------------------------------------------------------------|--------------------------|-------|-------------------------------|-------------------|
| o Financije 🖍                                       | Objekti obveznika               |                                                         |                                                 |                                                                |                          |       |                               |                   |
| Zaduženja                                           | Unesite traženi poj             | jam Q                                                   |                                                 |                                                                |                          |       |                               | Ø () 4×           |
| Uplatnice                                           | Naziv objekta                   |                                                         | Y Adresa objekta                                | ▼ Vrsta/podvrsta objekta                                       | ♥ Broj zvjezdica         | ▼ Dug | <b>∀</b> Vrsta naplate        | ۲                 |
| Promet                                              | NEKOMERCIJALNI                  |                                                         |                                                 | '<br>Nekomercijalni smještaj / Kuća stanovnika<br>općine/grada | a<br>Nema kategorizacije |       | 0,00 kn Oslobođeni            |                   |
| Montakt                                             |                                 |                                                         |                                                 | Objekti u domaćinstvu / Objekti u domaći                       | nstvu 3 zvjezdice        |       | 0,00 kn Komercijalni – paušal | no                |
| W Wiki                                              |                                 |                                                         |                                                 | ĸ ∢ 1 …1 ► × 20 ▼                                              | zapisa po stranici       |       |                               | 1 - 2 od 2 zapisa |
|                                                     | Zaduženja<br>2022.<br>Oznaka    | ▼<br>Stavka                                             | Razdoblje                                       | Iznos prema datumu knjiženja                                   |                          |       |                               |                   |
|                                                     | A                               | Početni saldo                                           | 1.1.2022.                                       | 0,00 kn                                                        |                          |       |                               |                   |
|                                                     | В                               | Ukupno zaduženje za razdoblje                           | 1.1.2022 31.12.2022.                            | 0,00 kn                                                        |                          |       |                               |                   |
|                                                     | С                               | Ukupne uplate za razdoblje                              | 1.1.2022 31.12.2022.                            | 0,00 kn                                                        |                          |       |                               |                   |
| Opći uvjeti korištenja<br>Izjava o pristupačnosti   | A+B-C<br>Ukoliko je iznos nega  | Ukupni saldo<br>ativan radi se o preplati, a ako je izn | 31.12.2022.<br>Ios pozitivan radi se o dugovanj | 0,00 kn<br>J.                                                  |                          |       |                               |                   |
| O sustavu                                           |                                 |                                                         |                                                 |                                                                |                          |       |                               | Ø () 4×           |

#### 6. FINANCIJE - Uplatnica

• Izrada uplatnica za turističku pristojbu

| ≡ <b>●</b> eVisitor |                                                                                                    |
|---------------------|----------------------------------------------------------------------------------------------------|
| Početna             | Financije - Uplatnica                                                                                                    |
| 🙉 Turisti 👻         | Turistička pristojba Turistička članarina                                                                                                    |
| 🔁 izvještaji 🗸 🗸    |                                                                                                    |
| 🚘 Objekti 👻         | Odabrani obveznik:                                                                                                    |
| 💿 Financije 🔷 🔨     |                                                                                                    |
| Zaduženja           | Uplatnica                                                                                                    |
| Uplatnice           | Objekt Baška:                                                                                                    |
| Promet              | Vrsta iznosa Ukupni dug 🔹                                                                                                    |
| 🖂 Kontakt           | Datum dospiječa 23,02.2022.                                                                                                    |
| w Wiki              | Prikaži لي Preuzmi uplatnicu                                                                                                    |
|                     | U ukupni dug ulaze obračun dugovanja za sva zaduženja čiji je datum dospijeća manji ili jednak odabranom datumu. Ovaj iznos ne obuhvaća zaduženja nakon odabranog datuma (23.02.2022.) u iznosu od 0 kn.                                                                                                    |
|                     | NALOS ZA NACIONALNA PLAČANJA                                                                                                    |
|                     | PLATITELJ (nazivime i adresa): Valute i Lance PLACINA PLACINA |
|                     | IBAN II ben) redune<br>platelija<br>Model Pozie na besi ostatelija                                                                                                    |
|                     | Model I poziv na broj platitivlja:                                                                                                    |
|                     | PRIMATEL / Instructive Ladvession HR.91100100.51700804747                                                                                                    |
|                     | TURISTIČKA PRISTOJBA - HR67                                                                                                    |
|                     | Stranumjene:         Opis<br>plačnja:         Turistička pristojba do 23.2.2022.         Opis plačnja:         Turistička pristojbe do 23.2.2022.                                                                                                    |
|                     | Detum dospijeća: 23.2.2022. Datum dospijeća: 23.2.2022.                                                                                                    |
|                     | Polpin korievika PU Ovjana                                                                                                    |
|                     |                                                                                                    |
|                     |                                                                                                    |
|                     | 98: H                                                                                                    |
|                     | SWIFT (BIC): NBHR HR 2D                                                                                                    |

#### 7. Izrada uplatnica za turističku članarinu

| <b>≡ ♦</b> eVisitor                                            |                                                                                                    | 4 | લે | ٥ | A 13077905320     |
|----------------------------------------------------------------|----------------------------------------------------------------------------------------------------|---|----|---|-------------------|
| 🙆 Početna                                                      | Financije - Uplatnica                                                                                                    |   |    |   | Srijeda, 23.2.202 |
| 🕂 Turisti 🗸 🗸                                                  | Turistička pristojba Turistička članarina                                                                                                    |   |    |   |                   |
| 😫 Izvještaji 🗸 🗸                                               | Odabrani obveznik:                                                                                                    |   |    |   |                   |
| 🖻 Objekti 🗸                                                    |                                                                                                    |   |    |   |                   |
|                                                                | Uplatnica                                                                                                    |   |    |   |                   |
| Zaduženja                                                      | IBAN HR9110010051700827154 (TURISTIČKA ČLANARI 🔻                                                                                                    |   |    |   |                   |
| Uplatnice                                                      | Iznos 0.00                                                                                                    |   |    |   |                   |
| Promet                                                         | Prikaži J. Preuzmi uplatnicu                                                                                                    |   |    |   |                   |
| Montakt                                                        |                                                                                                    |   |    |   |                   |
| W Wiki                                                         | U ukupni dug ulaze obračun dugovanja za sva zaduženja čiji je datum dospijeća manji ili jednak odabranom datumu. Ovaj iznos ne obuhvaća zaduženja nakon odabranog datuma (23.02.2022.) u iznosu od 0 kn.                                                                                                    |   |    |   |                   |
|                                                                | NALOG ZA NACIONALNA PLAĆANJA         PLATITELJ (nazivirne i adresa):       Hitro:       Ologi         BAN ili broj računa       Ologi       BAN ili broj računa         Primatelja:       Model:       Poziv na broj platelja:         Model:       Poziv na broj platelja:         Model:       Poziv na broj platelja:         Model:       Poziv na broj primatelja:         Model:       Poziv na broj primatelja:         Model:       Poziv na broj primatelja:         Model:       Poziv na broj primatelja:         Model:       Poziv na broj primatelja:         Model:       Poziv na broj primatelja:         HIR 67       Model:         Baškra       Stra namiene:         Obis       Tuzi strička čLanazina, do 23.02.2022 |   |    |   |                   |
| Opći uvjeti korištenja<br>Izjava o pristupačnosti<br>O sustavu | Datum izvisenja:     Potpis kovisnika PU                                                                                                    |   |    |   |                   |
|                                                                |                                                                                                    |   |    |   |                   |